## Change of Major, Minor, or Concentration

- 1. Log into AP OneStop.
- 2. Click on the **Web Self Service** tab.
- 3. Click the **Student** link.
- 4. Click the **Registration** link.
- 5. Click the Change or Declare Major, Concentration and/or Minor link
- 6. Use the pull-down list under the **Change To** column to request changes to your program.

| Use the drap down haves under the "CLANCE TO" solump in the form below to request changes to your program(s) of study |                                   |                                   |
|----------------------------------------------------------------------------------------------------|-----------------------------------|-----------------------------------|
|                                                                                                    |                                   |                                   |
|                                                                                                    | CURRENT                           | CHANGE TO                         |
| Bulletin (Catalog)                                                                                                    | 2013-14                           |                                   |
|                                                                                                    |                                   |                                   |
| Primary Curriculum                                                                                                    |                                   |                                   |
| Major                                                                                                    | Foreign Languages (BA_2nd Degree) | Foreign Languages (BA_2nd Degree) |
| Concentration 1                                                                                                    | None                              | None selected 🔻                   |
| Concentration 2                                                                                                    | None                              | None selected 👻                   |
| Minor 1                                                                                                    | Web Technology                    | Web Technology 🔹                  |
| Minor 2                                                                                                    | None                              | None selected                     |
|                                                                                                    |                                   |                                   |
| Secondary Curriculum                                                                                                  |                                   |                                   |
| Major                                                                                                    | None                              | None selected                     |
| Concentration 1                                                                                                    | None                              | None selected *                   |
| Concentration 2                                                                                                    | None                              | None selected 👻                   |
| Minor 1                                                                                                    | None                              | None selected 👻                   |
| ·                                                                                                    | ••                                |                                   |

- 7. Click **Submit** this will generate a new page showing both old and new selecctions, **you must confirm** to complete the process.
- 8. Confirm Changes.